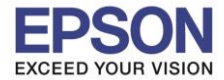

#### 1. วิธีการตั้งค่า Wi-Fi Direct ที่เครื่องพิมพ์

#### 1.ไปที่ Wi-Fi Setup กด OK

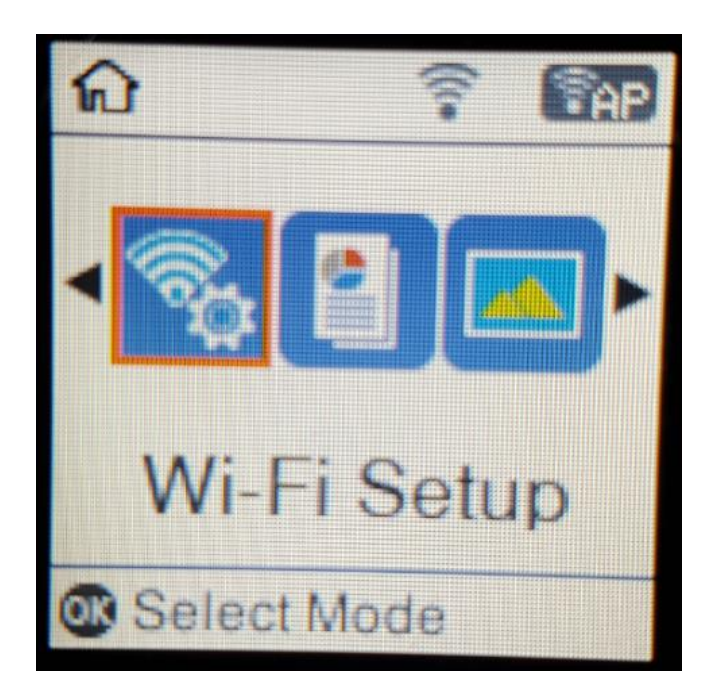

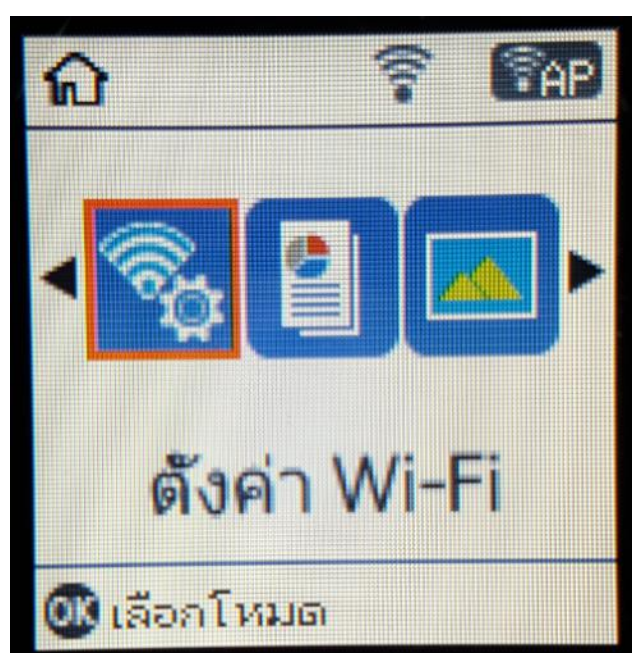

#### 2.ไปที่ Wi-Fi Direct Setup กด OK

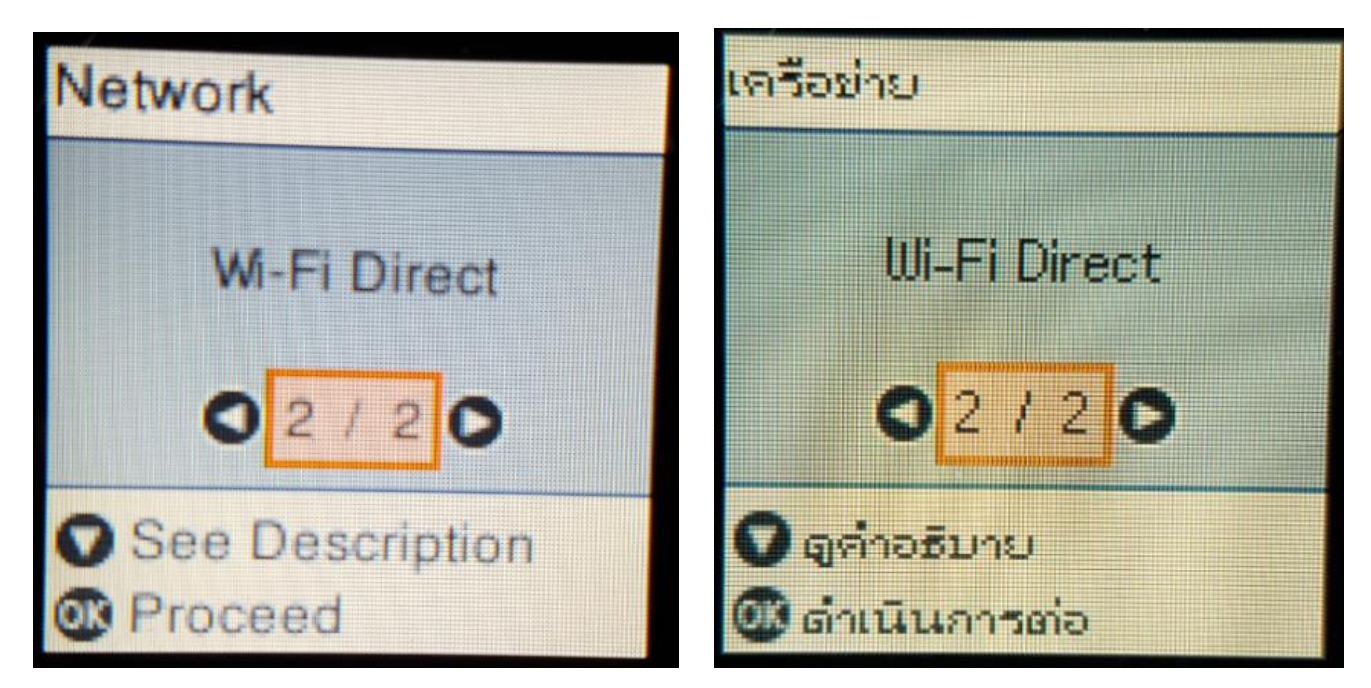

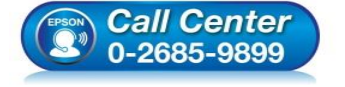

- สอบถามข้อมูลการใช้งานผลิตภัณฑ์และบริการ โทร.0-2685-9899
- เวลาทำการ : วันจันทร์ ศุกร์ เวลา 8.30 17.30 น.ยกเว้นวันหยุดนักขัตถูกษ์
- <u>www.epson.co.th</u>

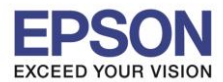

#### 3.กดปุ่ม <mark>OK</mark>

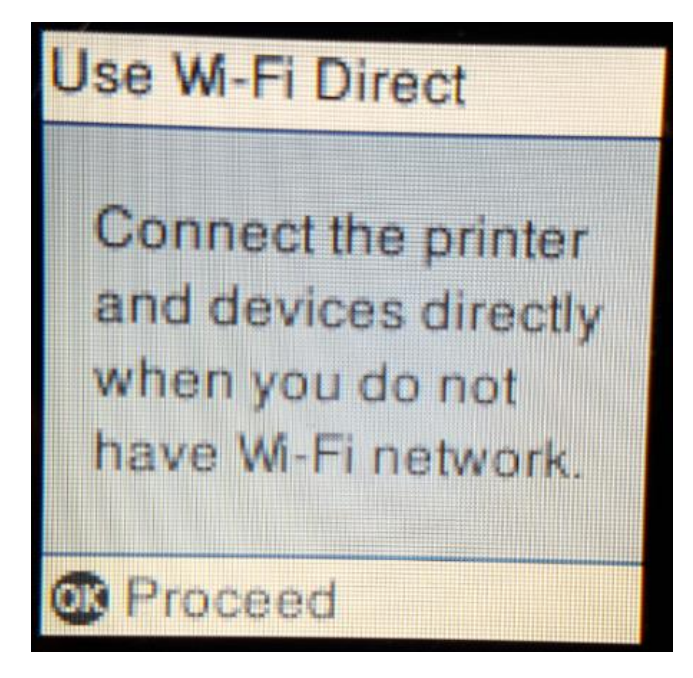

4.สามารถเชื่อมต่อได้สูงสุด 4 เครื่อง กดปุ่ม OK

## າສ Wi-Fi Direct

- เชื่อมต่อเครื่องพิมพ์ และอุปกรณ์โดยตรง
- เมื่อจุณไม่มี
- เครือข่าย Wi-Fi

🕼 ดำเนินการต่อ

# Wi-Fi Direct Setup

Up to 4 Wi-Fi devices can be connected without a wireless router.

## ตั้งค่า Wi-Fi Direct

- เชื่อมต่ออุปกรณ์ Wi-Fi ได้สูงสุด 4 เครื่อง
- โดยไม่มี
- เราต์เตอร์ไร้สาย

💷 ดำเนินการต่อ

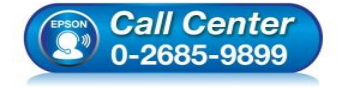

Proceed

- สอบถามข้อมูลการใช้งานผลิตภัณฑ์และบริการ โทร.0-2685-9899
- เวลาทำการ : วันจันทร์ ศุกร์ เวลา 8.30 17.30 น.ยกเว้นวันหยุดนักขัตฤกษ์
- <u>www.epson.co.th</u>

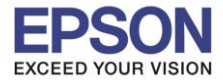

#### 5.จะทำการตั้งค่าดังภาพ

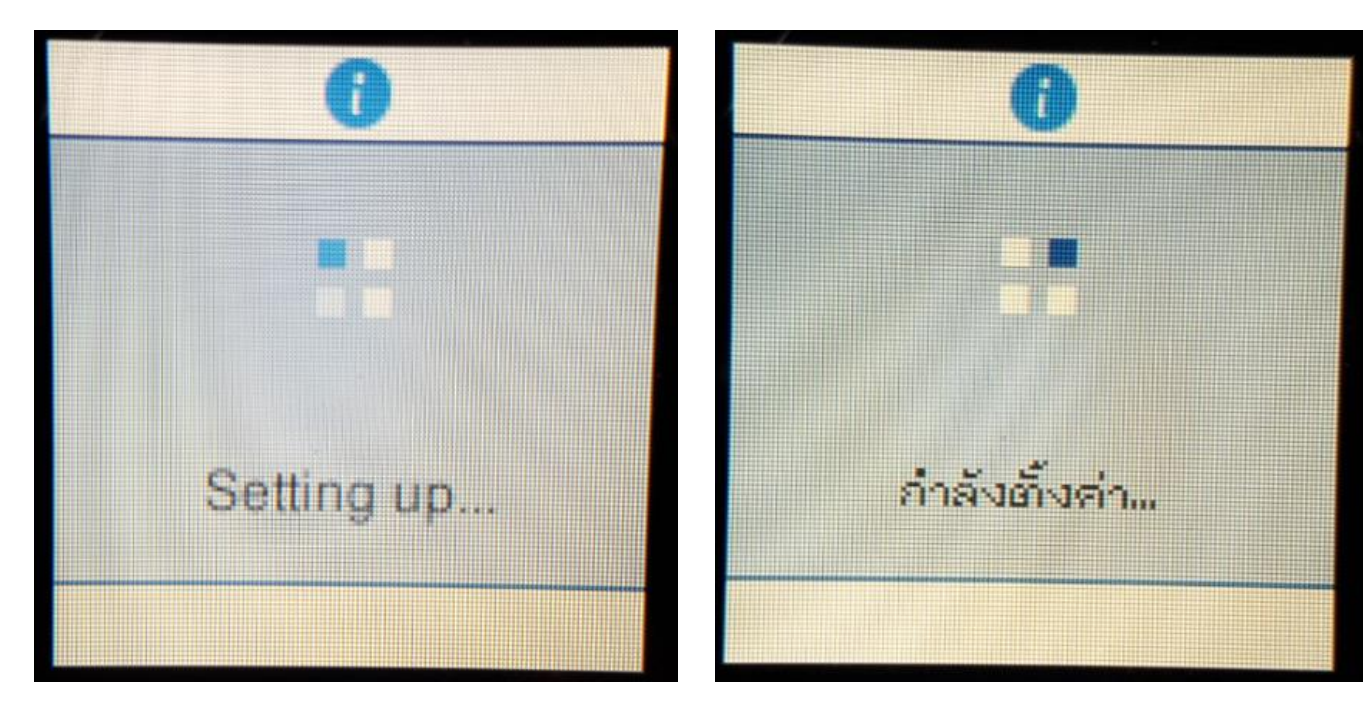

6.กดปุ่ม <mark>OK</mark>

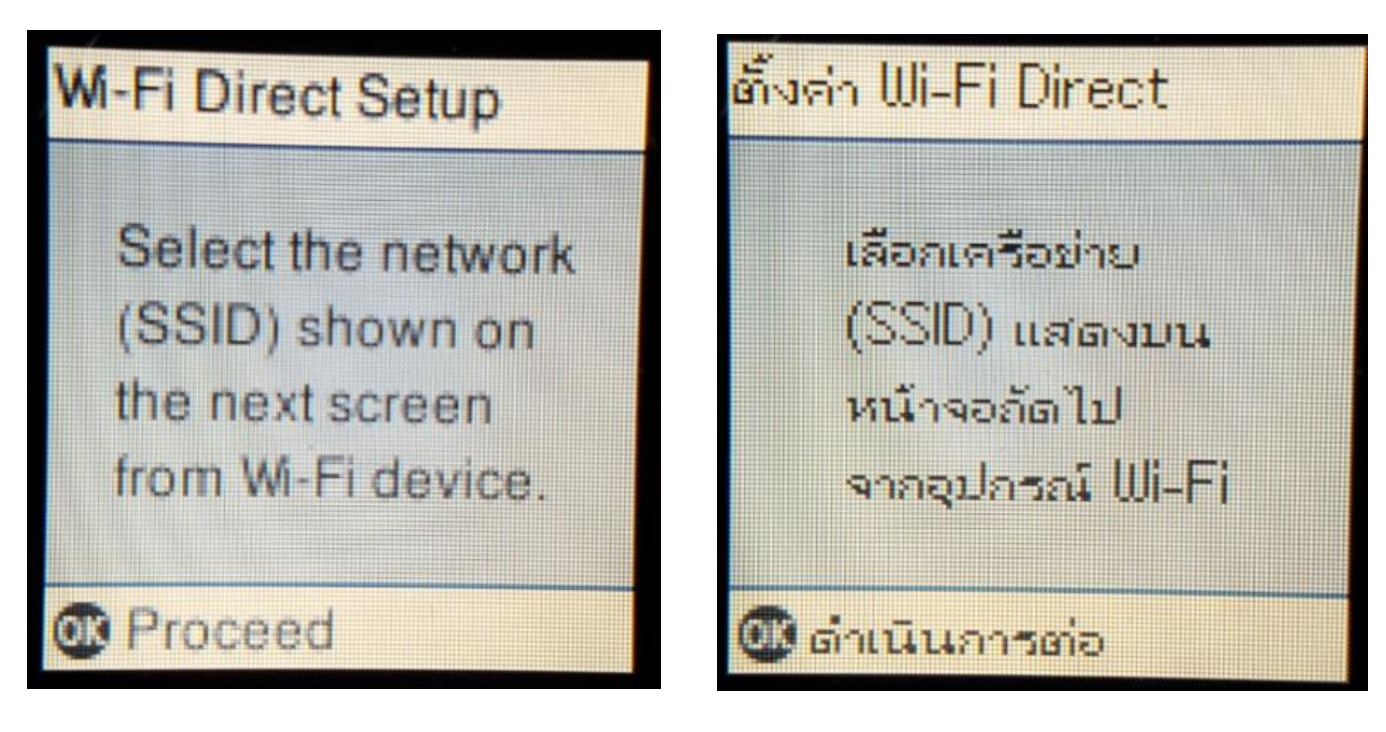

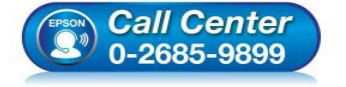

- สอบถามข้อมูลการใช้งานผลิตภัณฑ์และบริการ โทร.0-2685-9899
- เวลาทำการ : วันจันทร์ ศุกร์ เวลา 8.30 17.30 น.ยกเว้นวันหยุดนักขัตถูกษ์
- <u>www.epson.co.th</u>

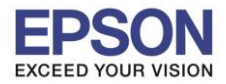

#### 7.จะแสดงชื่อ SSID และ Password (ที่ตั้งมาจากโรงงาน)

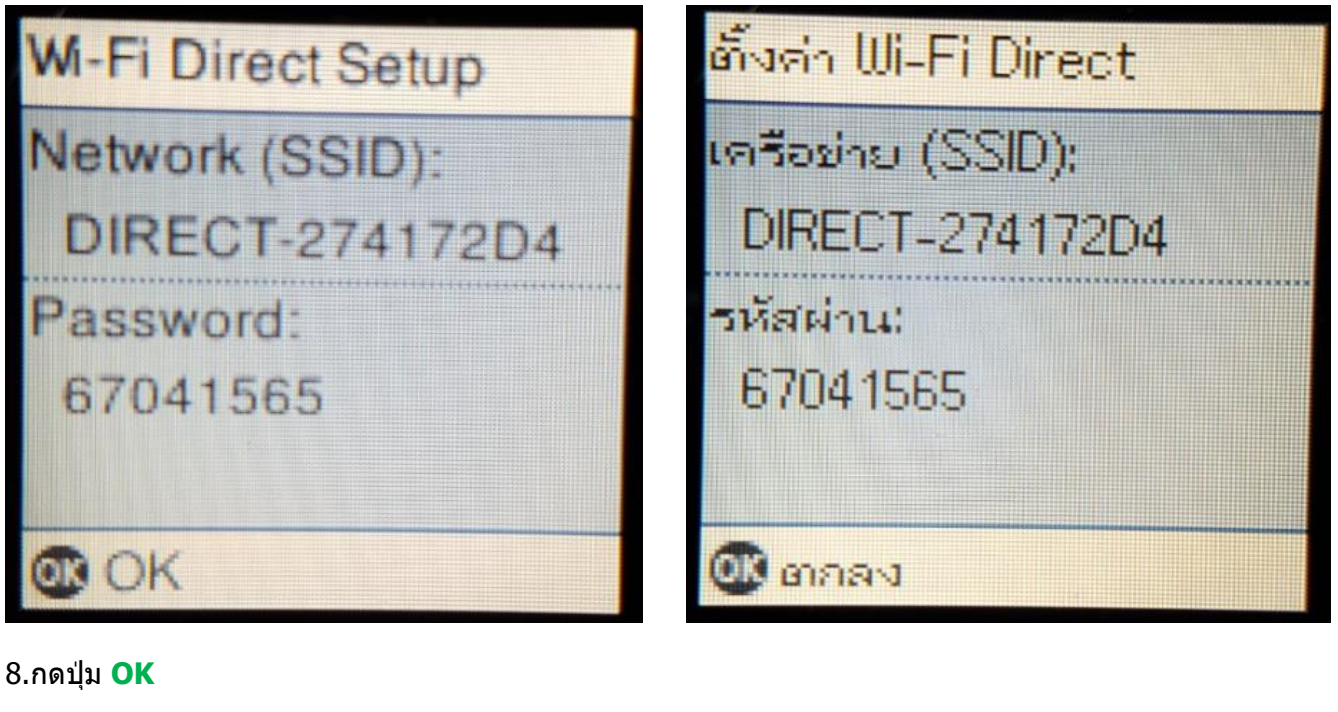

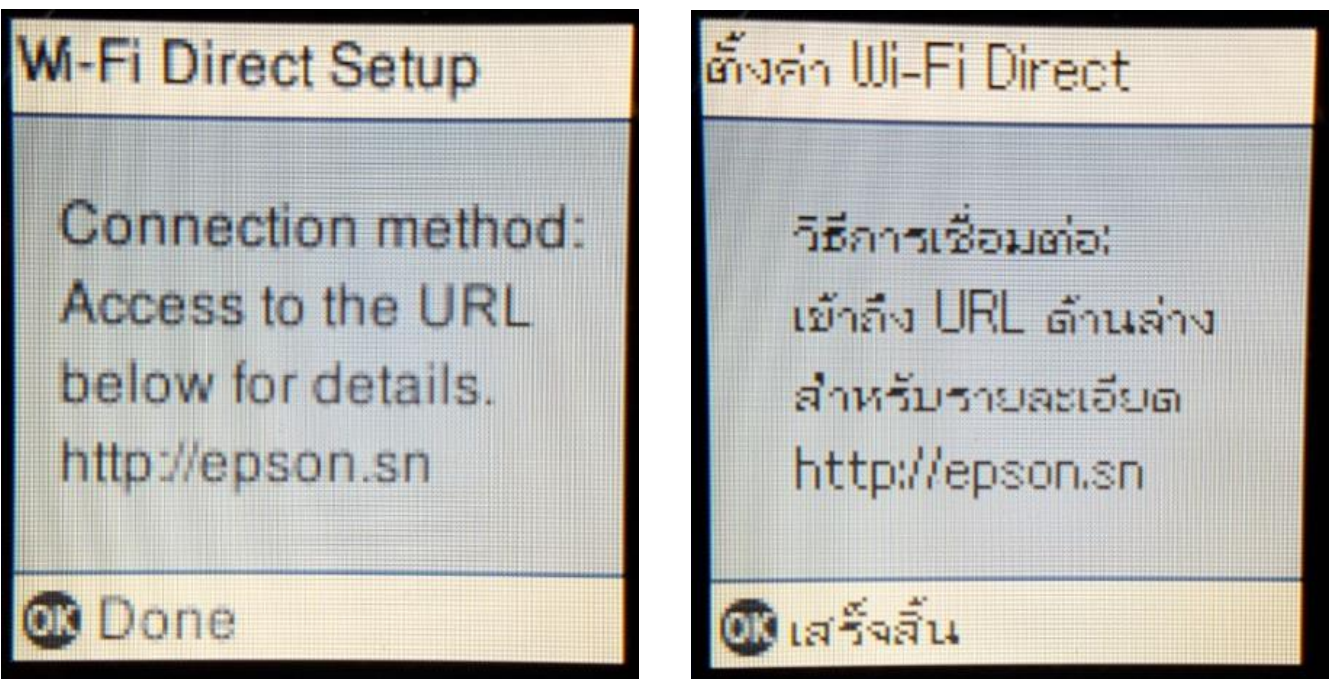

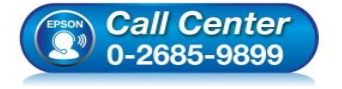

- สอบถามข้อมูลการใช้งานผลิตภัณฑ์และบริการ โทร.0-2685-9899
- เวลาทำการ : วันจันทร์ ศุกร์ เวลา 8.30 17.30 น.ยกเว้นวันหยุดนักขัตฤกษ์
- <u>www.epson.co.th</u>

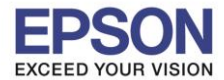

#### 9.ไปที่ Wi-Fi Setup กด OK

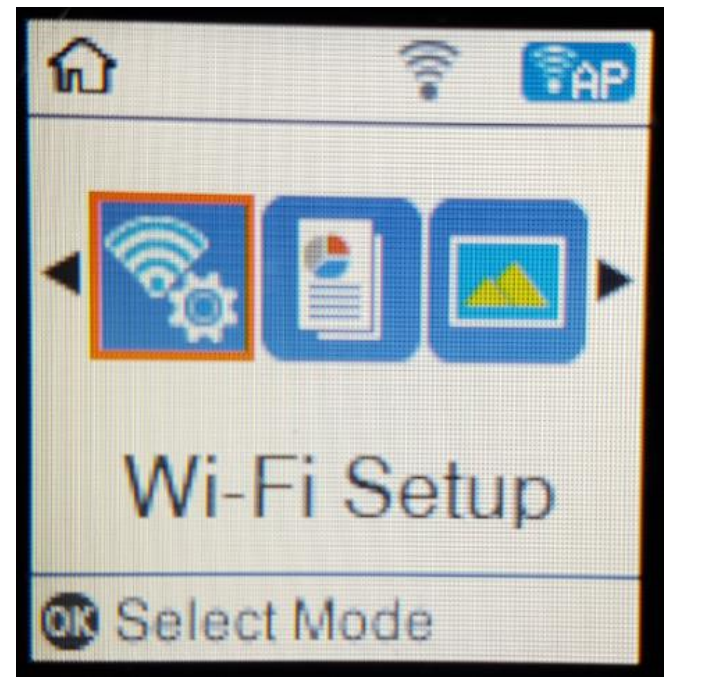

#### 10.ไปที่ Wi-Fi Direct Setup กด OK

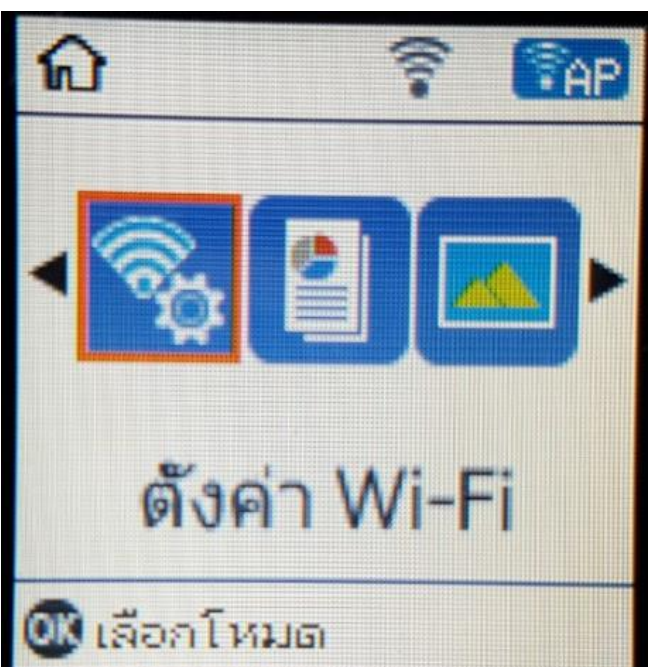

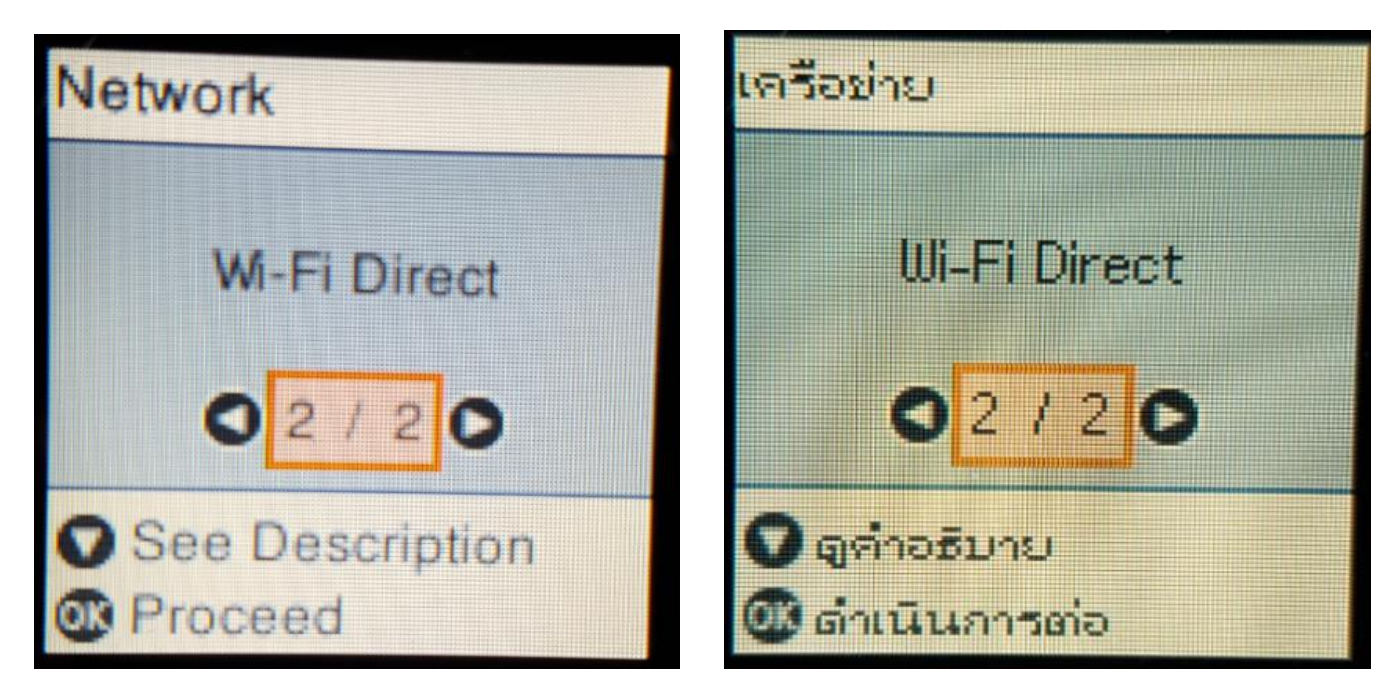

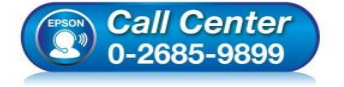

- สอบถามข้อมูลการใช้งานผลิตภัณฑ์และบริการ โทร.0-2685-9899
- เวลาทำการ : วันจันทร์ ศุกร์ เวลา 8.30 17.30 น.ยกเว้นวันหยุดนักขัตฤกษ์
- <u>www.epson.co.th</u>

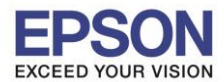

#### 11.กดปุ่ม <mark>OK</mark>

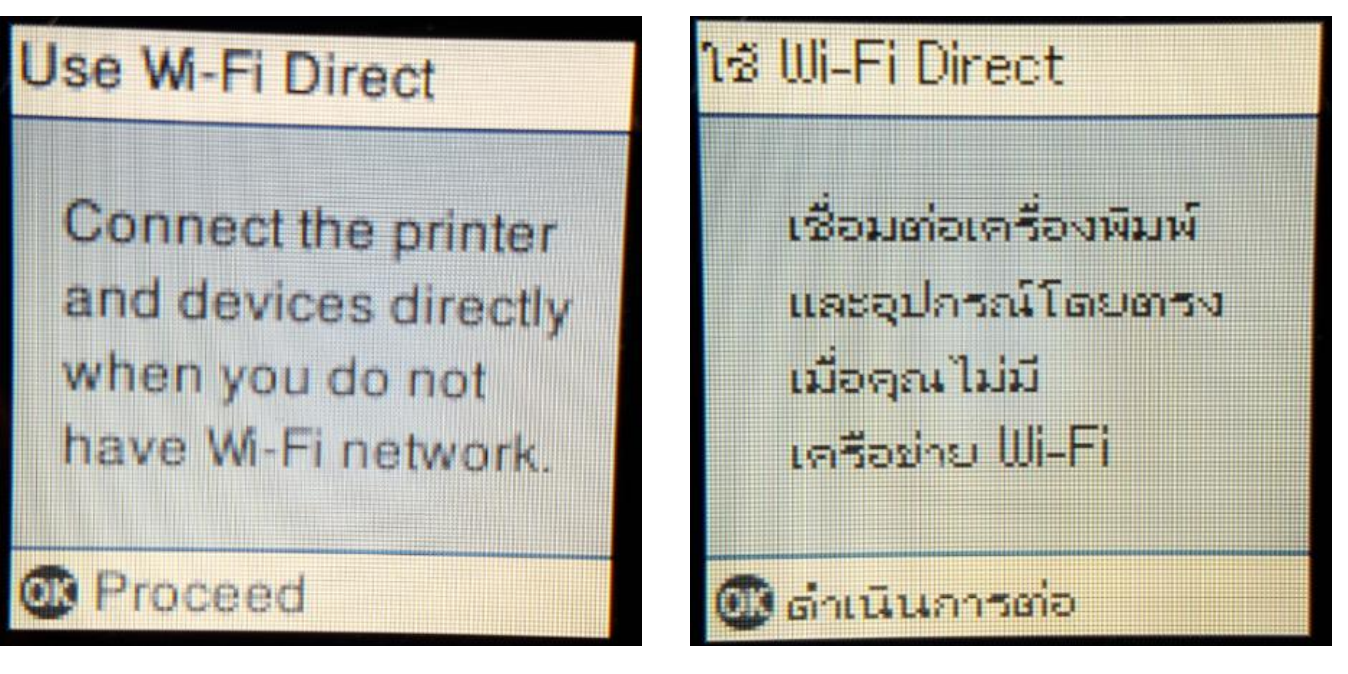

12.กดปุ่ม <mark>OK</mark>

## Wi-Fi Direct Setup

Select the network (SSID) shown on the next screen from Wi-Fi device.

Proceed

## ตั้งค่า Wi-Fi Direct

เลือกเครือข่าย (SSID) แสดงบน หน้าจอถัดไป จากอุปกรณ์ Wi-Fi

💷 ดำเนินการต่อ

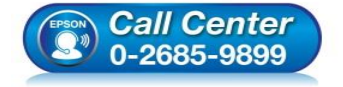

 สอบถามข้อมูลการใช้งานผลิตภัณฑ์และบริการ โทร.0-2685-9899

- เวลาทำการ : วันจันทร์ ศุกร์ เวลา 8.30 17.30 น.ยกเว้นวันหยุดนักขัตฤกษ์
- <u>www.epson.co.th</u>

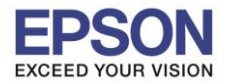

13.ถ้าด้องการเปลี่ยน Password กดปุ่มลูกศรชี้ลงเลือก Modify

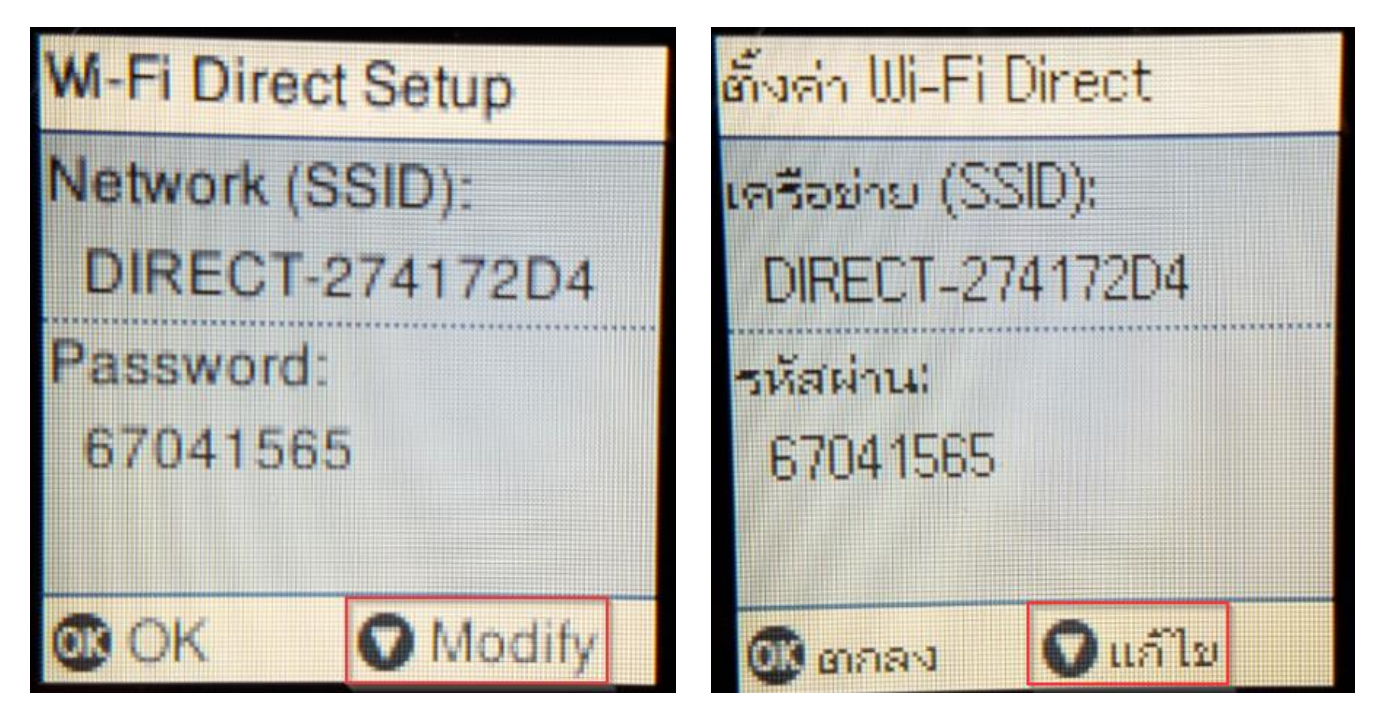

#### 14. Change Password กดปุ่ม OK

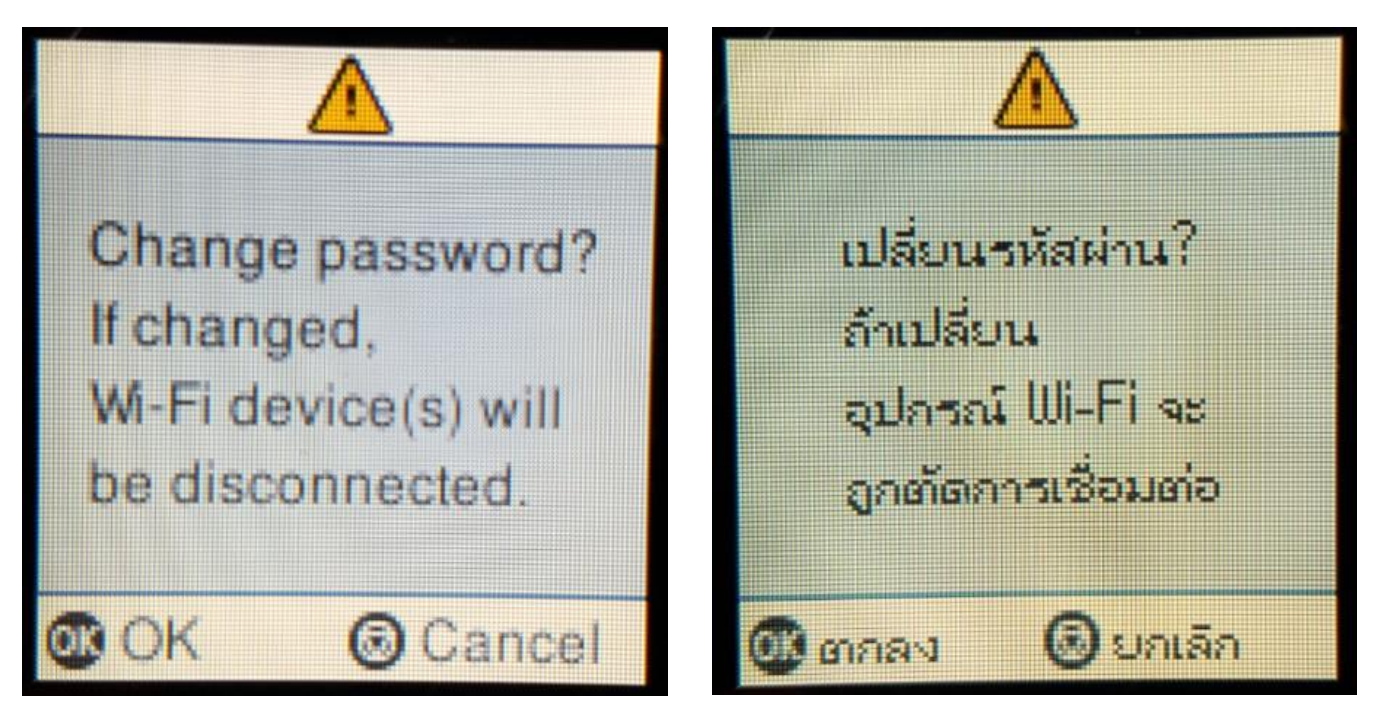

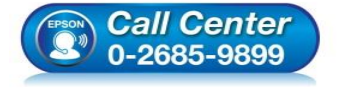

 สอบถามข้อมูลการใช้งานผลิตภัณฑ์และบริการ โทร.0-2685-9899

- เวลาทำการ : วันจันทร์ ศุกร์ เวลา 8.30 17.30 น.ยกเว้นวันหยุดนักขัตถูกษ์
- <u>www.epson.co.th</u>

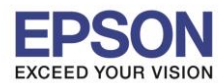

หัวข้อ : วิธีการเชื่อง รองรับพรินเตอร์รุ่น : L4160 รองรับระบบปฏิบัติการ : Mac OS X

: วิธีการเชื่อมต่อ Wi-Fi แบบ direct : L4160

 $(\mathbf{i})$ 

15. กดปุ่ม 💴 จะเป็นการเปลี่ยนโหมดตัวอักษร เช่น ตัวพิมพ์ใหญ่,ตัวพิมพ์เล็ก หรือ ตัวเลข ตั้ง Password ให้กดปุ่ม ลูกศร ชี้ขึ้น หรือ ชี้ลง ถ้าต้องการลบให้กดปุ่มลูกศรชี้ทางซ้าย ตั้งเสร็จกด OK

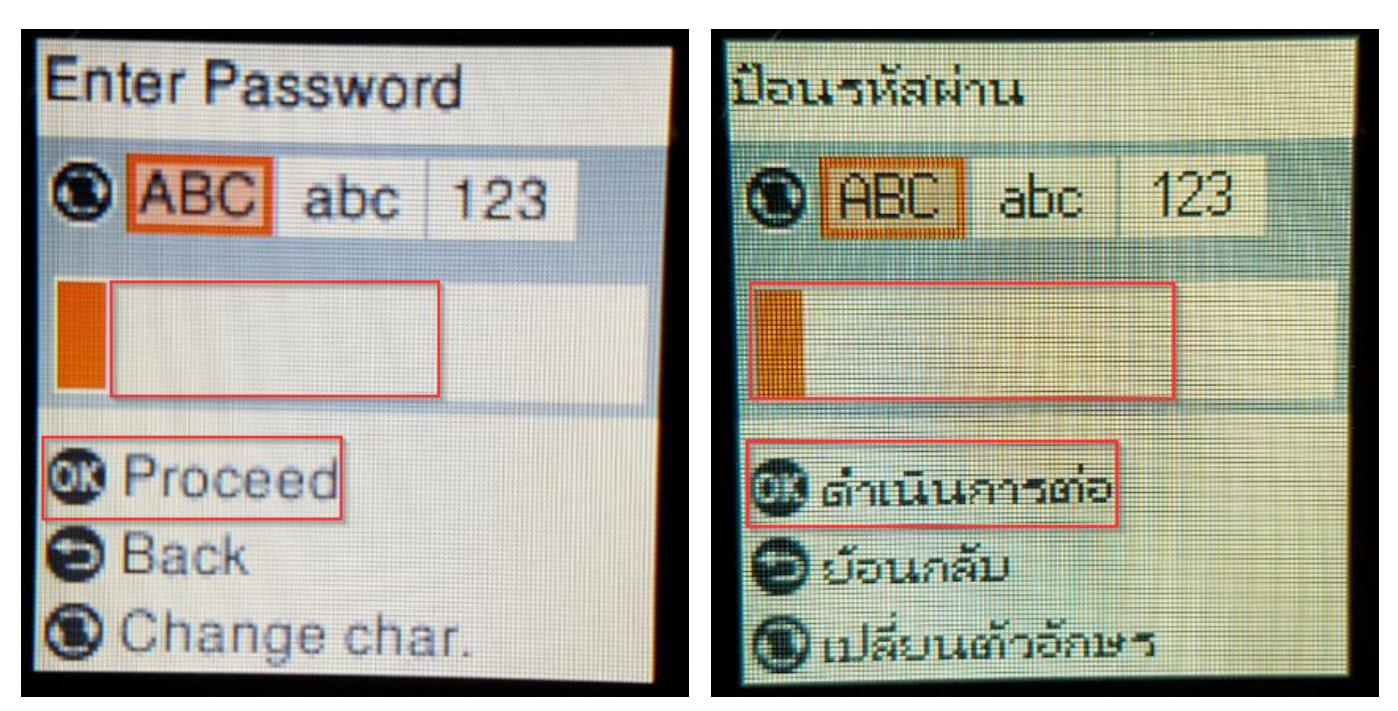

#### 16.จะทำการตั้งค่าดังภาพ

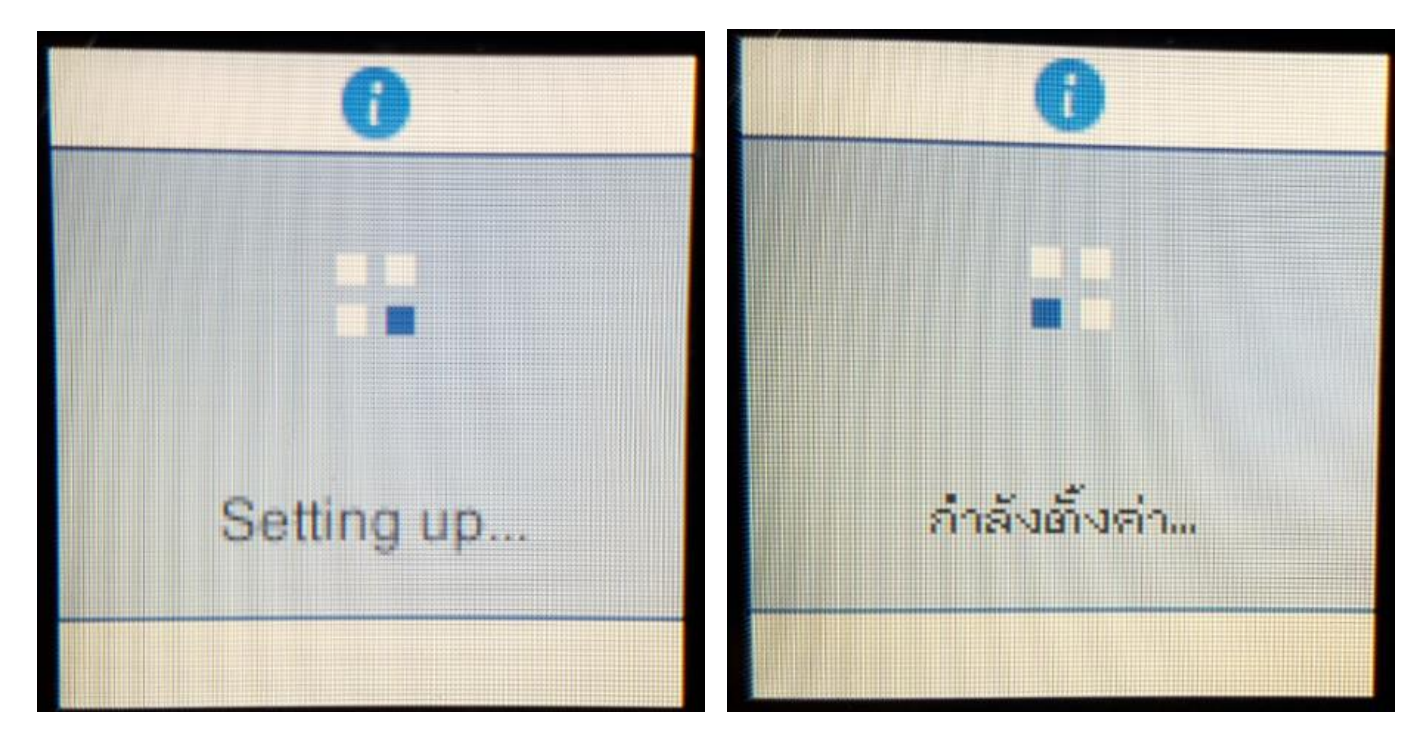

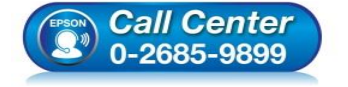

- สอบถามข้อมูลการใช้งานผลิตภัณฑ์และบริการ โทร.0-2685-9899
- เวลาทำการ : วันจันทร์ ศุกร์ เวลา 8.30 17.30 น.ยกเว้นวันหยุดนักขัตฤกษ์
- <u>www.epson.co.th</u>

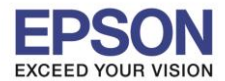

#### 17.กดปุ่ม <mark>OK</mark>

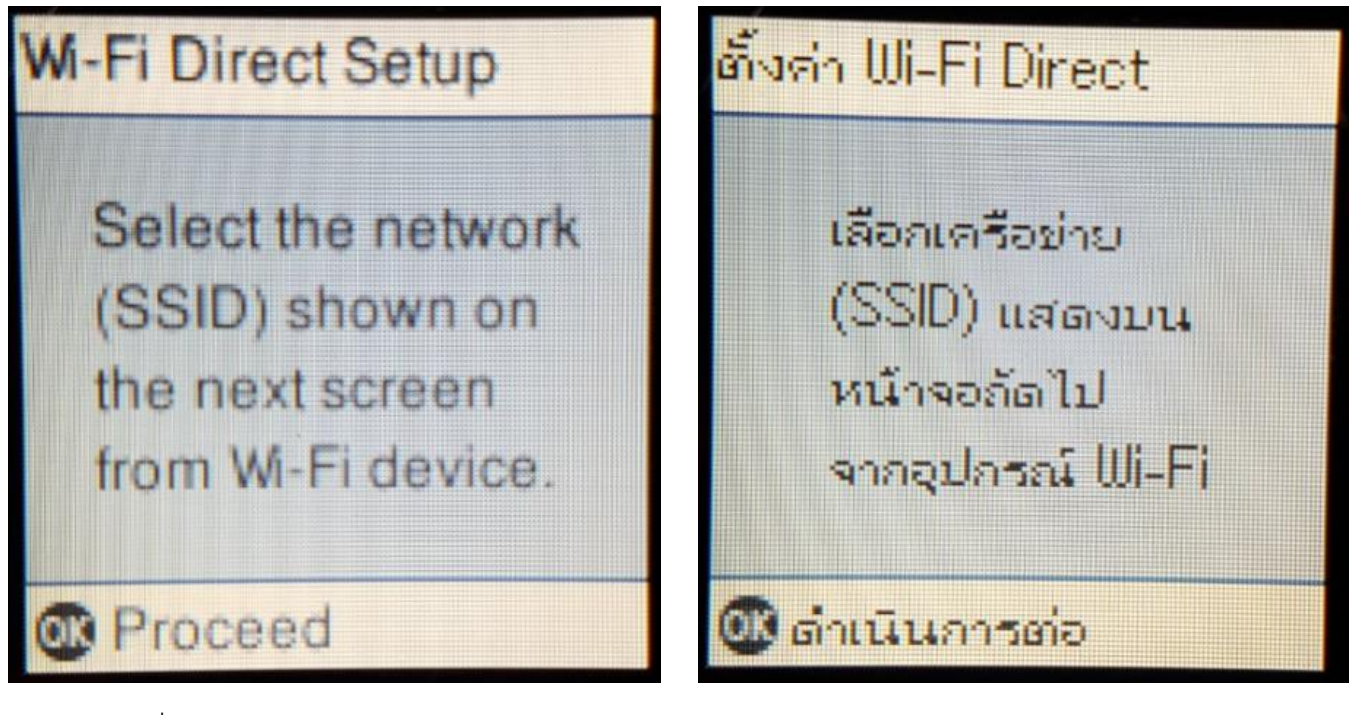

18.จะแสดงชื่อ SSID และ Password

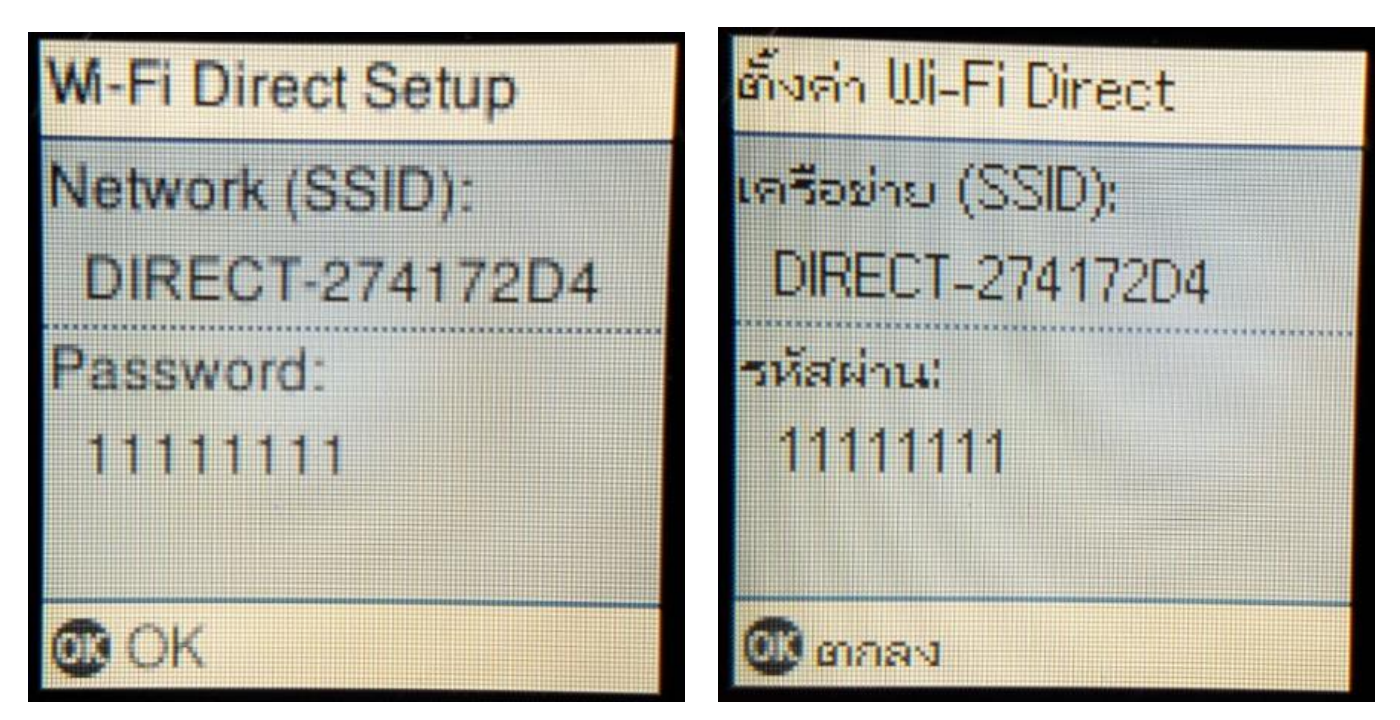

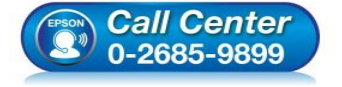

- สอบถามข้อมูลการใช้งานผลิตภัณฑ์และบริการ โทร.0-2685-9899
- เวลาทำการ : วันจันทร์ ศุกร์ เวลา 8.30 17.30 น.ยกเว้นวันหยุดนักขัตถูกษ์
- <u>www.epson.co.th</u>

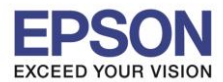

#### 19.กดปุ่ม <mark>OK</mark>

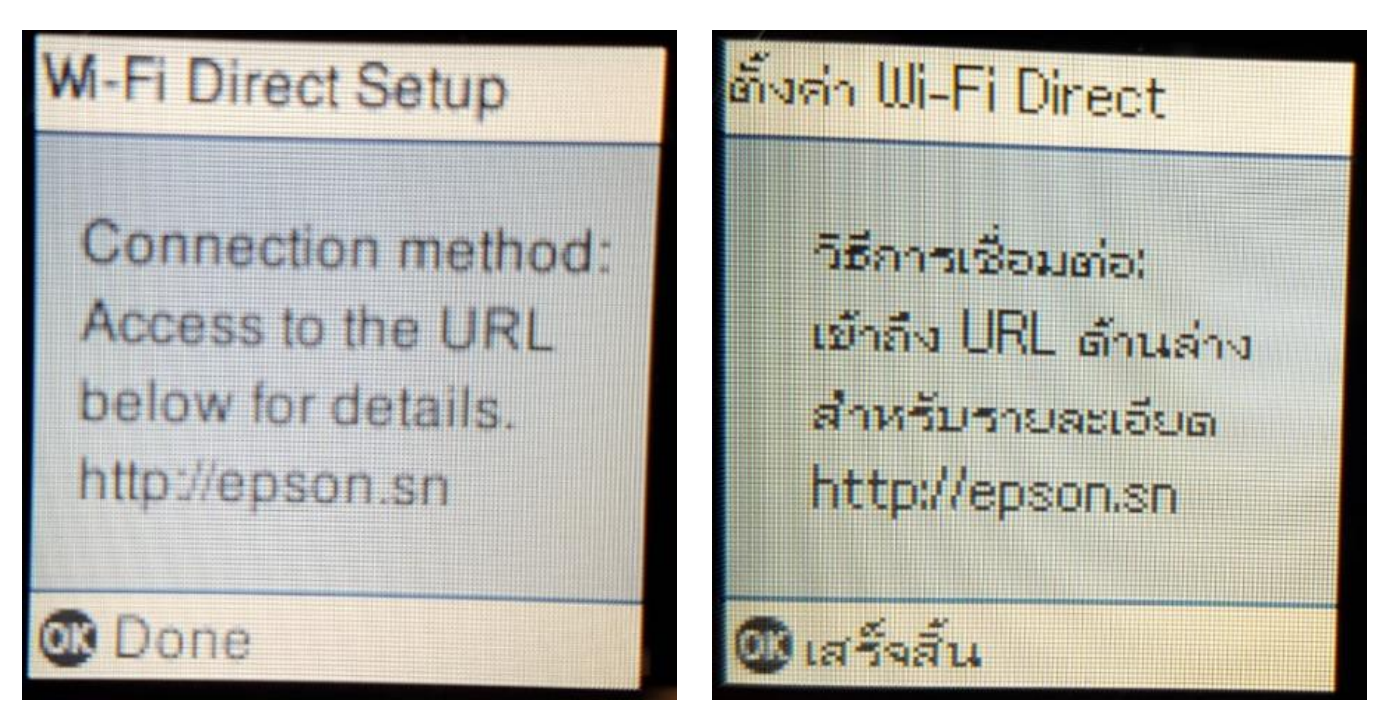

หมายเหตุ :

- 1.Network (SSID) : ไม่สามารถเปลี่ยนได้เนื่องจากเป็นค่าจากทางโรงงาน
- 2.Password : สามารถเปลี่ยนได้สามารถใส่ได้สูงสุด 8-22 ตัวอักษร
- 3.สามารถเชื่อมต่อได้สูงสุด 4 เครื่อง

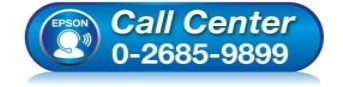

- สอบถามข้อมูลการใช้งานผลิตภัณฑ์และบริการ โทร.0-2685-9899
- เวลาทำการ : วันจันทร์ ศุกร์ เวลา 8.30 17.30 น.ยกเว้นวันหยุดนักขัตฤกษ์
- <u>www.epson.co.th</u>

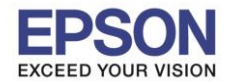

#### 2. วิธีการดาวน์โหลดตัวติดตั้งไดร์เวอร์แบบ Wi-Fi

้หมายเหตุ: ก่อนการดาวน์โหลดตัวติดตั้งให้แน่ใจว่าเครื่องพิมพ์เชื่อมต่อเข้ากับอินเตอร์เนตเรียบร้อยแล้ว

1.เปิดแผ่นซีดีไดรเวอร์ และ ดับเบิ้ลคลิกที่ EPSON

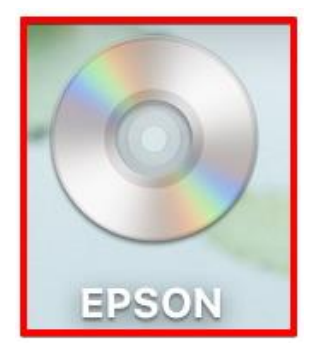

#### 2.ดับเบิ้ลคลิกที่โฟลเดอร์ EPSON

| 000   | S EPSON |  |
|-------|---------|--|
| EPSON | G A CON |  |
|       |         |  |

#### 3.ดับเบิ้ลคลิกที่ Setup Navi

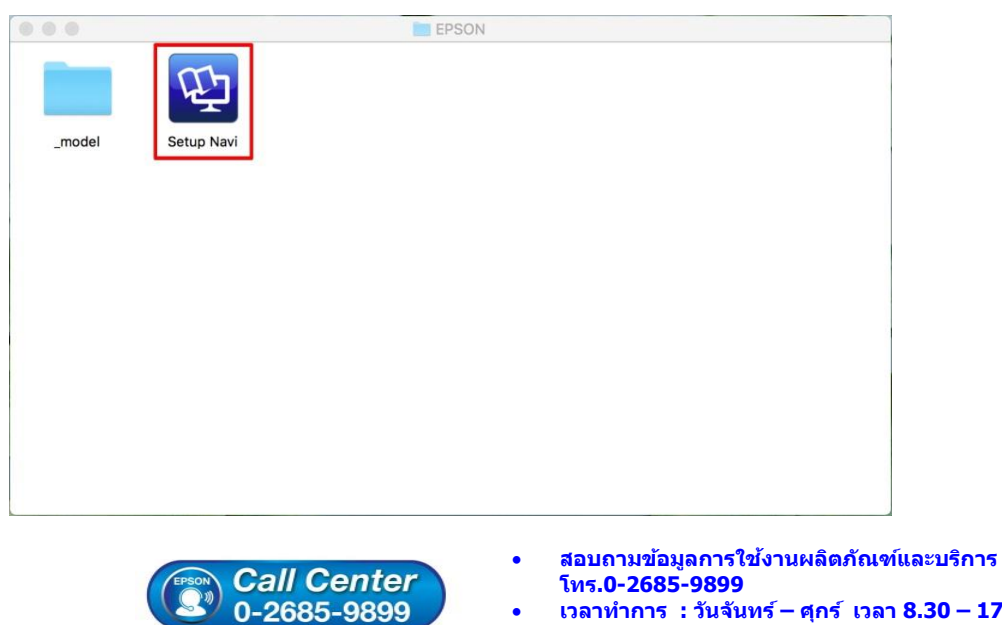

- เวลาทำการ : วันจันทร์ ศุกร์ เวลา 8.30 17.30 น.ยกเว้นวันหยุดนักขัตฤกษ์
- www.epson.co.th

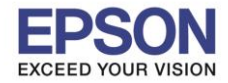

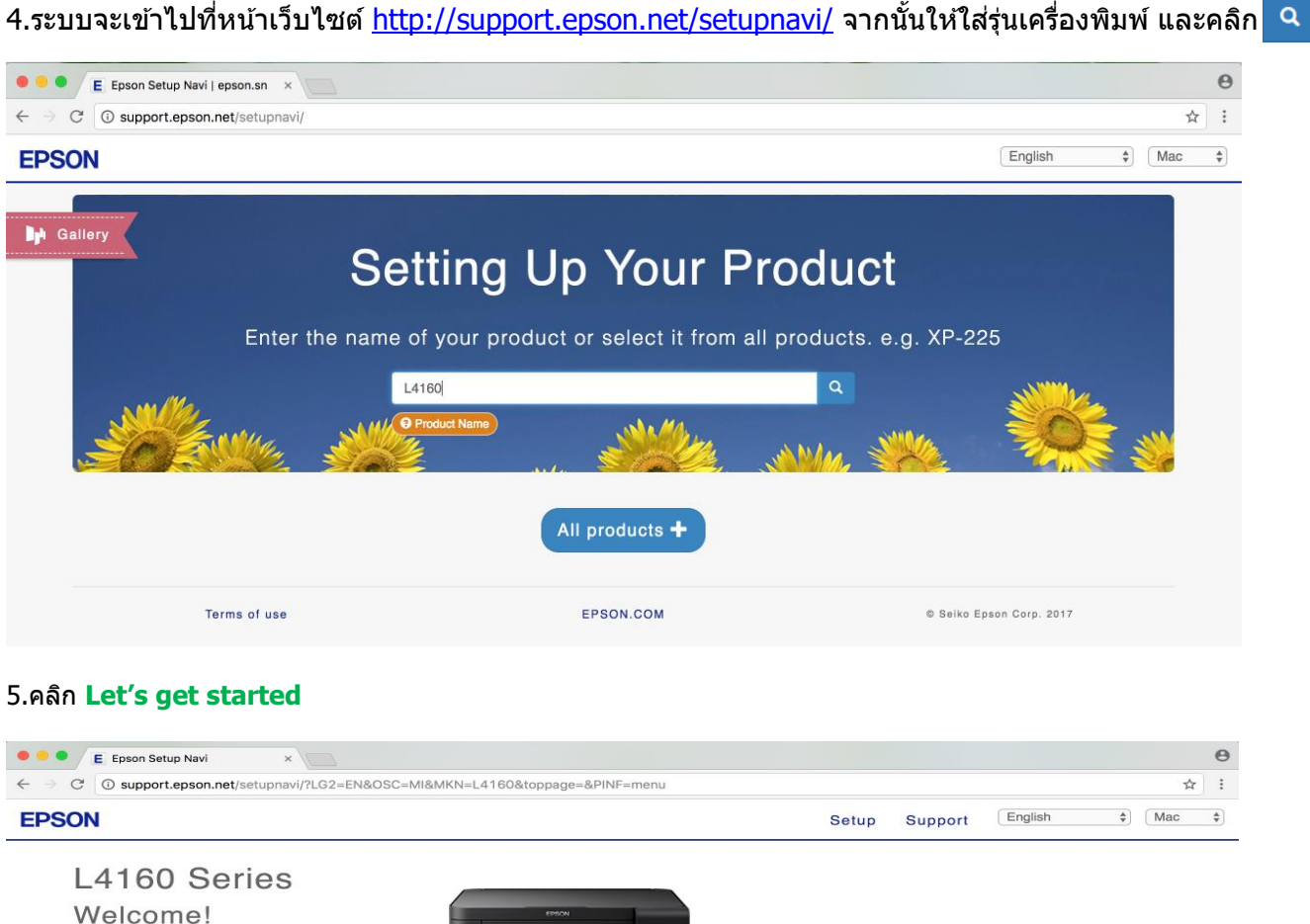

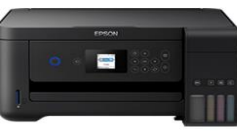

#### 6.จะปรากฏหน้าต่าง Preparing your printer

Let's get started »

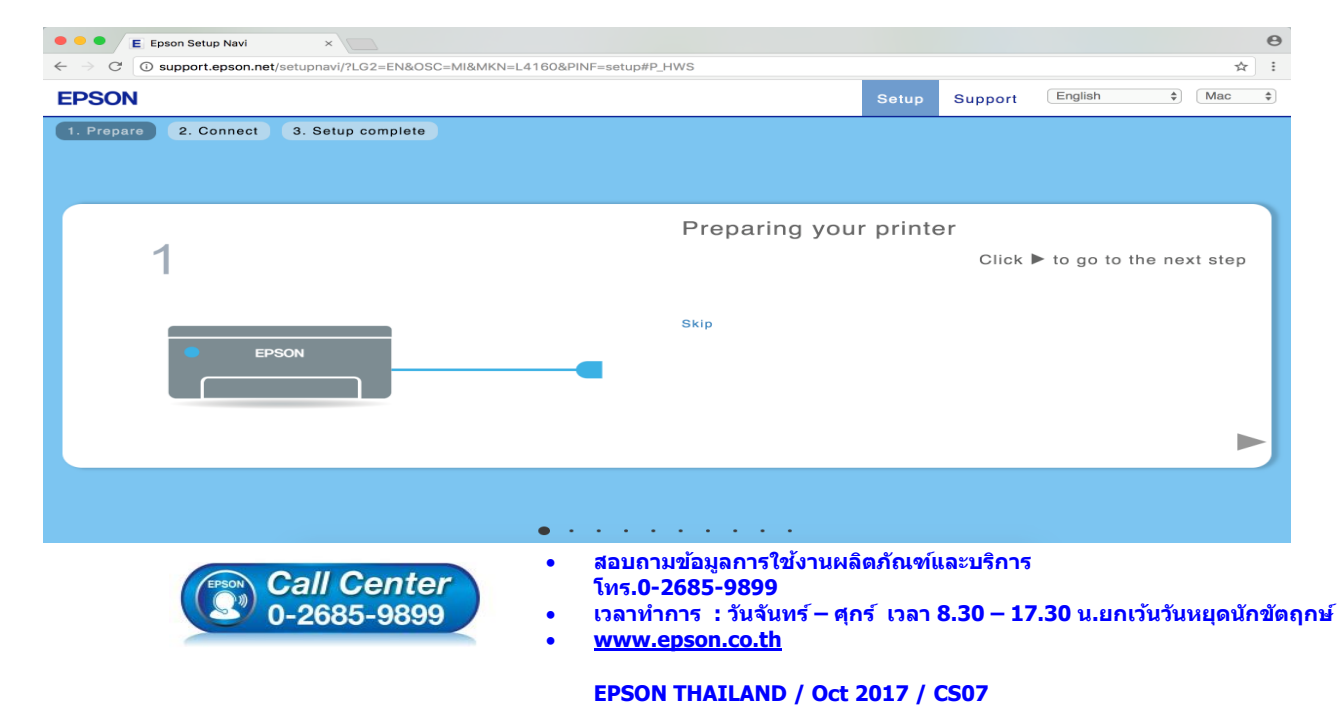

12

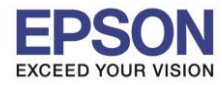

13

#### 7.คลิก **Download**

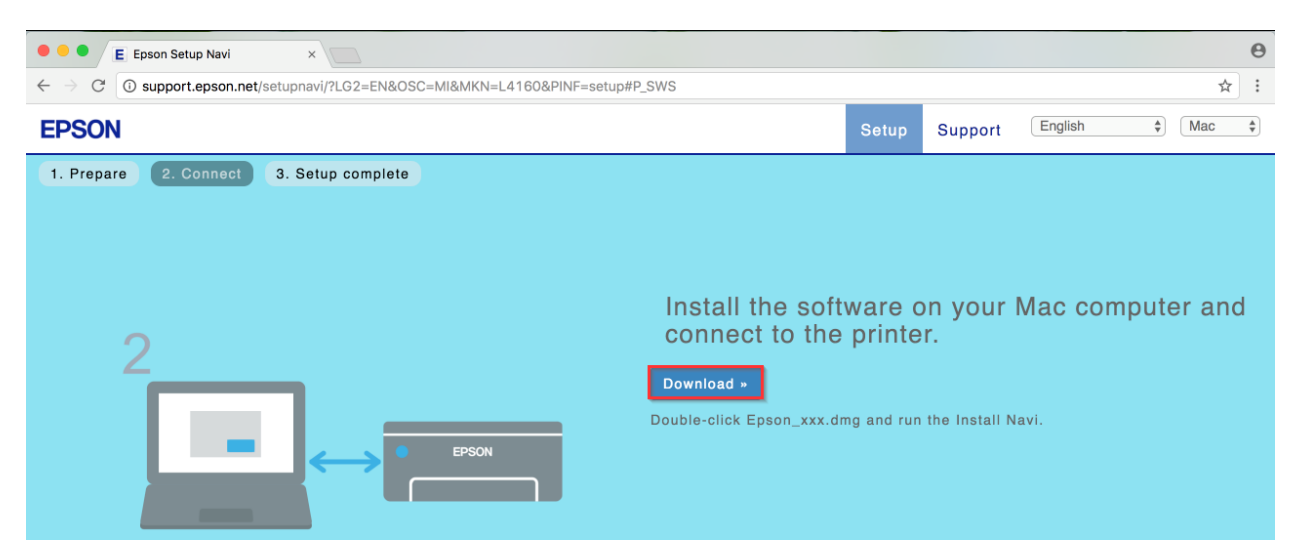

8.จะปรากฏหน้าต่างกำลังดาวน์โหลดไฟล์ติดตั้ง

| Epson_L4160_Seriesdmg     | • |
|---------------------------|---|
| 2.2/12.2 MB, 36 secs left |   |

#### 9.จะปรากฏไฟล์ติดตั้ง ดังรูป

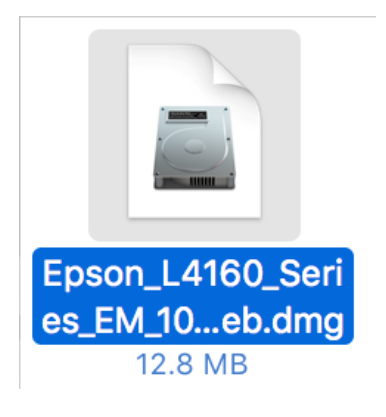

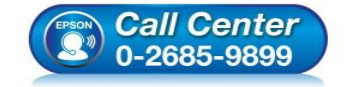

- สอบถามข้อมูลการใช้งานผลิตภัณฑ์และบริการ โทร.0-2685-9899
- เวลาทำการ : วันจันทร์ ศุกร์ เวลา 8.30 17.30 น.ยกเว้นวันหยุดนักขัตฤกษ์
- <u>www.epson.co.th</u>

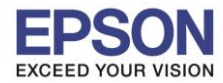

#### <u>3. วิธีการติดตั้งไดร์เวอร์แบบ Wi-Fi</u>

1.คลิกที่ โดวี ด้านบนขวาของหน้าจอจากนั้นคลิกเลือกชื่อ Router หรือ Access Point เพื่อทำการเชื่อมต่อ Wireless

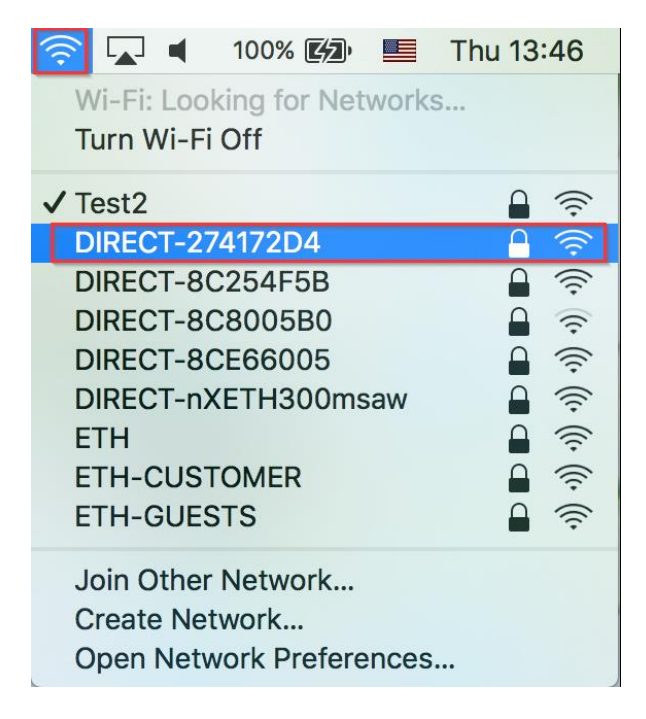

#### 2.ดับเบิ้ลคลิกที่ Install Navi

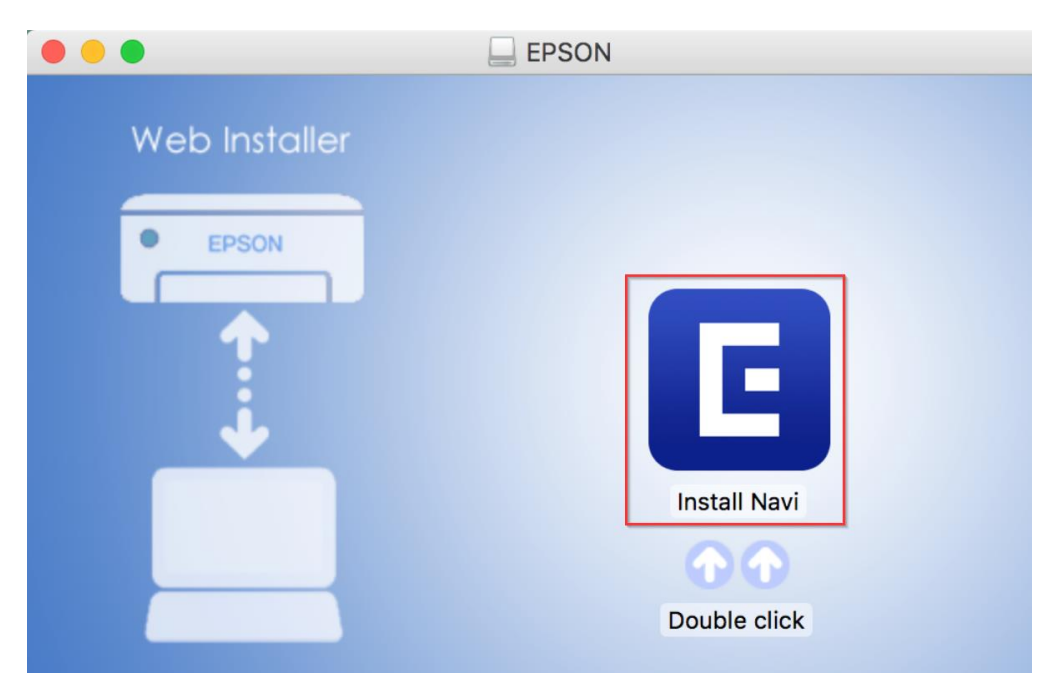

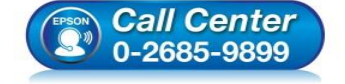

- สอบถามข้อมูลการใช้งานผลิตภัณฑ์และบริการ โทร.0-2685-9899
- เวลาทำการ : วันจันทร์ ศุกร์ เวลา 8.30 17.30 น.ยกเว้นวันหยุดนักขัตฤกษ์
- <u>www.epson.co.th</u>

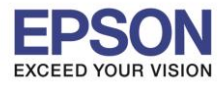

3.จะปรากฏหน้าต่างยืนยันการเปิดโปรแกรม คลิก **Open** (หากมี)

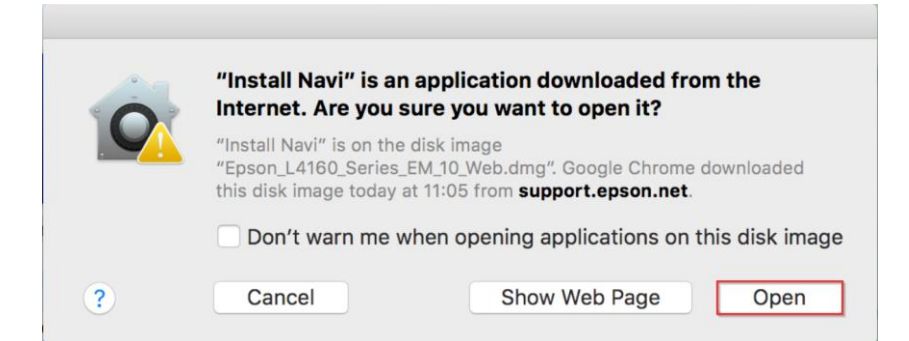

#### 4.ใส่ Password ของเครื่อง Mac ( หากมี ) จากนั้นคลิก OK

| $\bigcirc$ | Install Navi i  | is trying to in   | stall a nev | v helper tool. |
|------------|-----------------|-------------------|-------------|----------------|
| G          | Enter your pass | sword to allow th | nis.        |                |
|            | User Name:      | HotLine           |             |                |
|            | Password:       | •••••             | ]           | 0              |
|            |                 |                   |             |                |
|            |                 | С                 | ancel       | Install Helper |

#### 5.คลิก I agree by the contents of the License Agreement จากนั้นคลิก Next

| • • 0                   | Install Navi [L4160 Series]                                                                                                    |
|-------------------------|----------------------------------------------------------------------------------------------------|
| Start Setup             | License Agreement                                                                                                    |
| License Agreement       | SEIKO EPSON CORPORATION<br>SOFTWARE LICENSE AGREEMENT<br>IMPORTANT! READ THIS SOFTWARE LICENSE AGREEMENT CAREFULLY. The computer software<br>product, fontware, typefares and/or data, including any accompanying explanatory written                                                                                                    |
| System Check            | materials (the "Software") should only be installed or used by the Licensee ("you") on the<br>condition you agree with SEIKO EPSON CORPORATION ("EPSON") to the terms and conditions set<br>forth in this Agreement. By installing or using the Software, you are representing to agree all the<br>terms and conditions set forth in this Agreement. You should read this Agreement carefully before<br>installing or using the Software. If you do not agree with the terms and conditions of this<br>Agreement, you are not permitted to install or use the Software. |
| Installation            | 1. License. EPSON and its suppliers grant you a personal, nonexclusive, royalty-free, non-<br>sublicensable limited license to install and use the Software on any single computer or computers<br>that you intend to use directly or via network. You may allow other users of the computers<br>connected to the network to use the Software or govided that you (a) ensure that all such users                                                                                                    |
| Connection Setting      | agree and are bound by the terms and conditions of this Agreement, (b) ensure that all such users<br>use the Software only in conjunction with the computers and in relation to the network of which<br>they form part, and (c) indemnify and keep whole EPSON and its suppliers against all damages,<br>losses, costs, expenses and liabilities which EPSON or its suppliers may incur as a consequence of                                                                                                    |
| Additional Installation | such users failing to observe and perform the terms and conditions of this Agreement. You may<br>also make copies of the Software as necessary for backup and archival purposes, provided that the<br>copyright notice is reproduced in its entirety on the backup copy. The term "Software" shall include<br>the software components, media, all copies made by you and any upgrades, modified versions,<br>updates, additions and copies of the Software licensed to you by EPSON or its suppliers. EPSON<br>and its suppliers reserve all rights not granted herein. |
| lŞ <sup>Finish</sup>    | 2.Other Rights and Limitations. You agree not to modify, adapt or translate the Software. You also                                                                                                    |
| Setup Complete          | Cancel                                                                                                    |
| EPSON                   | • สอบถามข้อมูลการใช้งานผลิตภัณฑ์และบริการ<br>โทร.0-2685-9899                                                                                                    |
|                         | / 0-2685-9899 / • เวลาทำการ : วันจันทร์ – ศุกร์ เวลา 8.30 – 17.3                                                                                                    |

EPSON THAILAND / Oct 2017 / CS07

น.ยกเว้นวันหยุดนักขัตฤกษ์

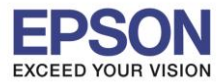

| • • •                   | Install Navi [L4160 Series]                                             |
|-------------------------|-------------------------------------------------------------------------|
| Start Setup             | Software Installation Options                                           |
|                         | Information on Internet Connection                                      |
| ✓ License Agreement     | EPSON software connects to the internet to install the latest software. |
| System Check            | Software to be installed                                                |
| System Check            | Manual                                                                  |
| Installation            |                                                                         |
|                         |                                                                         |
| Connection Setting      |                                                                         |
| Additional Installation |                                                                         |
|                         |                                                                         |
| Finish                  |                                                                         |
|                         |                                                                         |
| Setup Complete          | Cancel Back Next                                                        |
|                         | Cancel Back Next                                                        |

#### 7.คลิก Change or re-set the connection method จากนั้นคลิก Next

|                         | Install Navi [L4160 Series]                                                                                                    |
|-------------------------|----------------------------------------------------------------------------------------------------|
| Start Setup             | Select Software Installation                                                                                                    |
| ✓ License Agreement     | CRe-install the essential software<br>Select this to re-install software and change the Printer's connection settings.                                                                                                    |
| ✓ System Check          | Install application software     Select this to install additional Epson printing and scanning applications.                                                                                                    |
| Installation            |                                                                                                    |
| Connection Setting      | Change or re-set the connection method     Select this if the network environment has changed because of replacement of the access point     or if you want to change or re-set the connection method between the Printer and computer. |
| Additional Installation |                                                                                                    |
| Finish                  |                                                                                                    |
|                         |                                                                                                    |
| Setup Complete          | Cancel Back Next                                                                                                    |
|                         |                                                                                                    |
|                         |                                                                                                    |
| EPSO                    | • สอบถามข้อมูลการใช้งานผลิตภัณฑ์และบริการ<br>โทร.0-2685-9899                                                                                                    |
|                         | <ul> <li>บารี 12685559899</li> <li>เวลาทำการ : วันจันทร์ – ศุกร์ เวลา 8.30 – 17.30 น.ยกเว้นวันหยุง</li> <li><u>www.epson.co.th</u></li> </ul>                                                                                           |

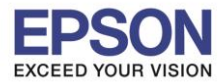

| • • •                   | Install Navi [L4160 Series]                          |
|-------------------------|------------------------------------------------------|
| Start Setup             | Checking the environment                             |
| ✓ License Agreement     | Establishes a wireless connection with the Printer.  |
| ✓ System Check          | USB connection                                       |
| ✓ Installation          | Connect the Printer to a computer using a USB cable. |
| Connection Setting      |                                                      |
| Additional Installation |                                                      |
| Finish                  |                                                      |
| Setup Complete          | Cancel Back Next                                     |

#### 9.เลือกชื่อเครื่องพิมพ์ คลิก Next

| • • •                   |                             | Install Navi [L4160 Series]  |               |             |
|-------------------------|-----------------------------|------------------------------|---------------|-------------|
| Start Setup             | Select the Printer you want | to connect and click [Next]. |               |             |
|                         | Product Name                | MAC Address                  | IP Address    |             |
|                         | L4160 Series                | FAD02741F2D4                 | 192.168.223.1 |             |
| ✓ License Agreement     |                             |                              |               | ] )) (( === |
| ✓ System Check          |                             |                              |               | _           |
| ✓ Installation          |                             |                              |               |             |
| Connection Setting      |                             |                              | Cancel Next   |             |
| Additional Installation |                             |                              |               |             |
| Finish                  |                             |                              |               |             |
| Setup Complete          | Cancel                      |                              | Back          | Next        |

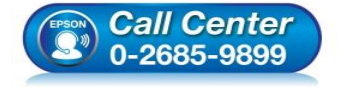

- สอบถามข้อมูลการใช้งานผลิตภัณฑ์และบริการ โทร.0-2685-9899
- เวลาทำการ : วันจันทร์ ศุกร์ เวลา 8.30 17.30 น.ยกเว้นวันหยุดนักขัตฤกษ์
- <u>www.epson.co.th</u>

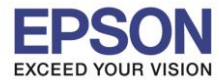

#### 10.จะปรากฏหน้าต่าง คลิก Next

|                         | Install N                                                                                | avi [L4160 Series]                                                                                                    |
|-------------------------|------------------------------------------------------------------------------------------|----------------------------------------------------------------------------------------------------|
| Start Setup             | Note for the security                                                                    | software                                                                                                    |
| ✓ License Agreement     |                                                                                          |                                                                                                    |
| ✓ System Check          |                                                                                          |                                                                                                    |
| ✓ Installation          | Depending on the security softwar<br>because the communication with the<br>more details. | e you are using (such as an antivirus software), connection setting may fail<br>he printer can be blocked. See the manual of the security software for |
| Connection Setting      |                                                                                          |                                                                                                    |
| Additional Installation |                                                                                          |                                                                                                    |
| Finish                  |                                                                                          |                                                                                                    |
| Setup Complete          | Cancel                                                                                   | Back                                                                                                    |

#### 11.จะปรากฎหน้าต่างกำลังติดตั้ง

| 0 😑 0                   | Install Navi [L4160 Series] |
|-------------------------|-----------------------------|
| Start Setup             | Manual Wi-Fi Setup          |
| ✓ License Agreement     |                             |
| ✓ System Check          |                             |
| ✓ Installation          |                             |
| Connection Setting      | Searching for Printer       |
| Additional Installation | Checking the connection     |
| Finish                  |                             |
| Setup Complete          | Cancel Back Next            |

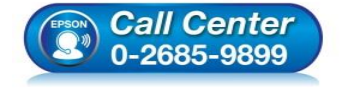

- สอบถามข้อมูลการใช้งานผลิตภัณฑ์และบริการ โทร**.0-2685-9899**
- เวลาทำการ : วันจันทร์ ศุกร์ เวลา 8.30 17.30 น.ยกเว้นวันหยุดนักขัตฤกษ์
- www.epson.co.th

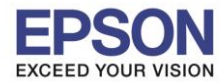

#### 12.จะมีหน้าต่างให้กด Print Test Page คลิก Next

| 0 0                     | Install Navi [L4160 Series]                                                                          |
|-------------------------|----------------------------------------------------------------------------------------------------|
| Start Setup             | Print Test Page                                                                                      |
| ✓ License Agreement     |                                                                                                    |
| ✓ System Check          |                                                                                                    |
| ✓ Installation          | Click [Print Test Page] to ensure the software installation and Printer's setup have been completed. |
| Connection Setting      | Print Test Page                                                                                      |
| Additional Installation |                                                                                                    |
| Finish                  |                                                                                                    |
| Setup Complete          | Cancel Back Next                                                                                     |

#### 13.จะปรากฏหน้าต่าง คลิก Cancel

| Start Setup             | EPSC Connecting to the server |  |
|-------------------------|-------------------------------|--|
| ✓License Agreement      | Install version size          |  |
| ✓ System Check          |                               |  |
| ✓ Installation          |                               |  |
| ✓ Connection Setting    | 0                             |  |
| Additional Installation |                               |  |
| Finish                  | Close Install                 |  |
| Setup Complete          | Cancel Back Next              |  |

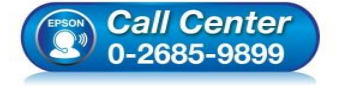

- สอบถามข้อมูลการใช้งานผลิตภัณฑ์และบริการ
  - โทร.0-2685-9899
- เวลาทำการ : วันจันทร์ ศุกร์ เวลา 8.30 17.30 น.ยกเว้นวันหยุดนักขัดฤกษ์
- <u>www.epson.co.th</u>

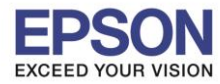

|                         |         | Ep               | son Software Upd  | ater    |         | Aurorages |      |
|-------------------------|---------|------------------|-------------------|---------|---------|-----------|------|
| Start Setup             | EPSON   | Connecting to th | e network failed. |         |         |           |      |
| ✓ License Agreement     | Install | Name             | ^                 | Version | Size    |           |      |
| ✓ System Check          |         |                  |                   |         |         |           |      |
| Installation            |         |                  |                   |         |         |           |      |
| ✓ Connection Setting    |         |                  | 0                 |         |         |           |      |
| Additional Installation |         |                  |                   |         |         |           |      |
| Finish                  |         |                  | Cic               | se      | Install |           |      |
| Setup Complete          | Ci      | incel            |                   |         | Back    |           | Next |

#### 15.คลิกที่ **Finish**

| 0 0                     | Install Navi [L4160 Series]                                     |  |  |  |  |  |
|-------------------------|-----------------------------------------------------------------|--|--|--|--|--|
| Start Setup             | Connection Setup and Installation Complete                      |  |  |  |  |  |
| ✓ License Agreement     |                                                                 |  |  |  |  |  |
| ✓ System Check          |                                                                 |  |  |  |  |  |
| √ Installation          | Connection setup and software installation have been completed. |  |  |  |  |  |
| ✓ Connection Setting    |                                                                 |  |  |  |  |  |
| Additional Installation |                                                                 |  |  |  |  |  |
| Finish                  |                                                                 |  |  |  |  |  |
| Setup Complete          | Cancel Back Finish                                              |  |  |  |  |  |
|                         |                                                                 |  |  |  |  |  |

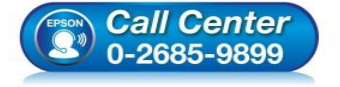

- สอบถามข้อมูลการใช้งานผลิตภัณฑ์และบริการ
- โทร.0-2685-9899 เวลาห่วอวร ( วันวันทร์
- เวลาทำการ : วันจันทร์ ศุกร์ เวลา 8.30 17.30 น.ยกเว้นวันหยุดนักขัตฤกษ์
- <u>www.epson.co.th</u>

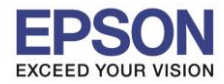

#### 4. วิธีการ Add เครื่องพิมพ์ที่เครื่องคอมพิวเตอร์

1.คลิกไปที่

#### 2.เลือกไปที่ System Preferences

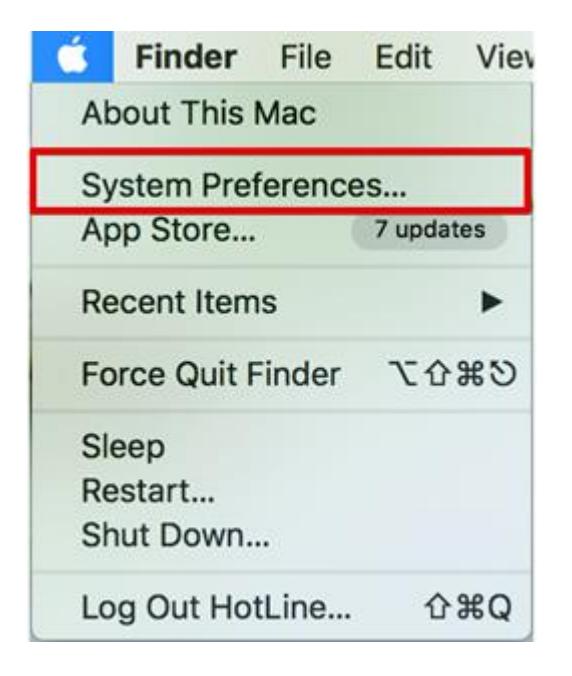

#### 3.เลือกไปที่ Printers & Scanners

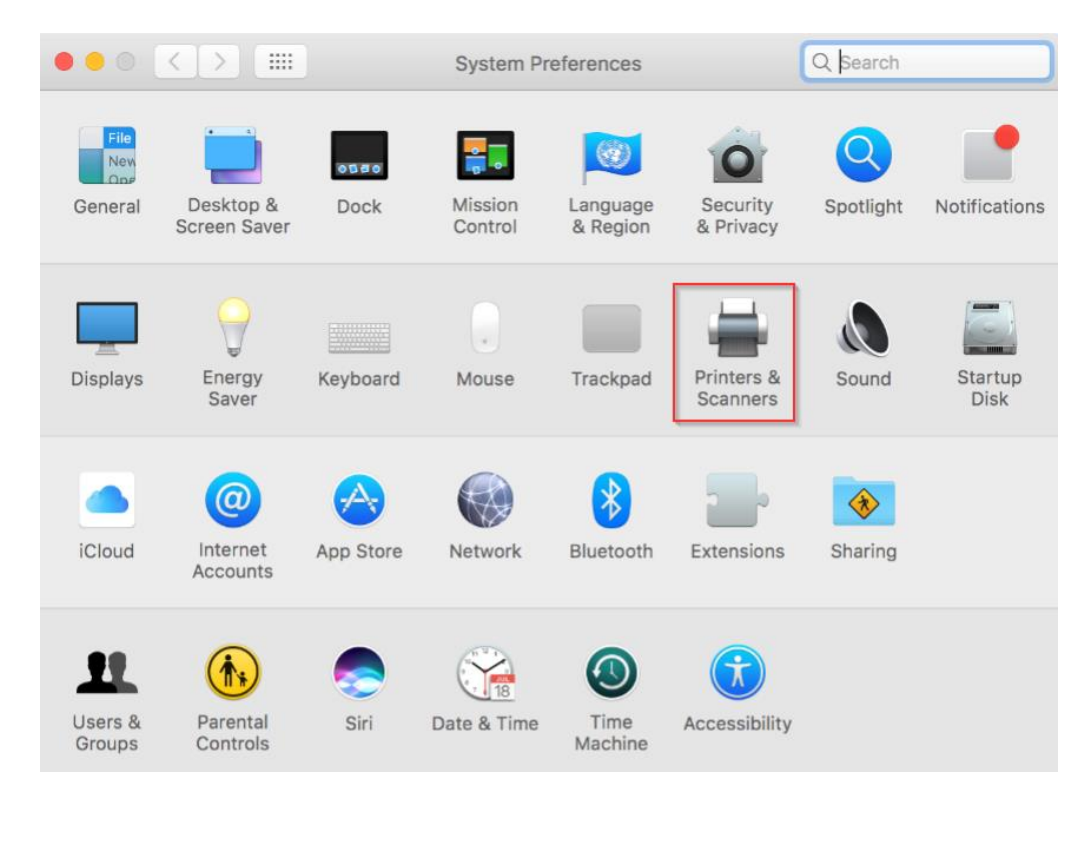

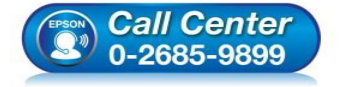

- สอบถามข้อมูลการใช้งานผลิตภัณฑ์และบริการ
  - โทร.0-2685-9899
- เวลาทำการ : วันจันทร์ ศุกร์ เวลา 8.30 17.30 น.ยกเว้นวันหยุดนักขัดฤกษ์
- <u>www.epson.co.th</u>

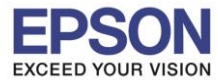

#### 4.คลิกไปที่ +

#### 5.เลือกที่ Add Printer or Scanner...

|                        | Printers & Scan     | ners                                               | Q Search         |   |
|------------------------|---------------------|----------------------------------------------------|------------------|---|
|                        | r<br>Clici          | √o printers are availab<br>< Add (+) to set up a p | ole.<br>orinter. |   |
| Add Printer or Scanner | Default printer:    | Last Printer Used                                  | 0                |   |
| EPSON L4160 Series     | Default paper size: | A4                                                 | 0                | ? |

#### 6.เลือกรุ่นเครื่องพิมพ์ คลิก Add

| 00      |        |                          | Add      |                                                     |                                                                                 |                  |
|---------|--------|--------------------------|----------|-----------------------------------------------------|---------------------------------------------------------------------------------|------------------|
| Q       |        | -                        |          | Q Se                                                | arch                                                                            |                  |
| Default | IP     | Windows                  |          | Se                                                  | earch                                                                           |                  |
|         |        |                          |          |                                                     |                                                                                 |                  |
| Nam     | е      |                          |          | ^                                                   | Kind                                                                            |                  |
| EPSC    | ON L41 | 60 Series                |          |                                                     | Bonjour Multifunction                                                           |                  |
|         |        |                          |          |                                                     |                                                                                 |                  |
|         |        |                          |          |                                                     |                                                                                 |                  |
|         |        |                          |          |                                                     |                                                                                 |                  |
|         |        |                          |          |                                                     |                                                                                 |                  |
|         |        |                          |          |                                                     |                                                                                 |                  |
|         |        |                          |          |                                                     |                                                                                 |                  |
|         | Name   | EPSON L4160 Se           | ries     |                                                     |                                                                                 |                  |
|         | tion   |                          |          |                                                     |                                                                                 |                  |
| LO      | cation | 1:                       |          |                                                     |                                                                                 |                  |
|         | Use    | EPSON L4160 Se           | eries    |                                                     | <b>C</b>                                                                        |                  |
|         |        |                          |          |                                                     |                                                                                 |                  |
|         |        |                          |          |                                                     | bbA                                                                             |                  |
|         |        |                          |          |                                                     | , au                                                                            |                  |
|         |        | Call Cente<br>0-2685-989 | er<br>19 | สอบถามข้อม<br>โทร.0-2685<br>เวลาทำการ<br>พพพ คุรรุง | มูลการใช้งานผลิตภัณฑ์และบ<br>i-9899<br>: วันจันทร์ – ศุกร์ เวลา 8.3(<br>n co th | ⊔ริการ<br>0 – 1∶ |
|         |        |                          |          | <u></u>                                             |                                                                                 |                  |

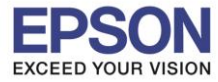

|                   | Printers & Scanners       | Q Search            |  |  |  |
|-------------------|---------------------------|---------------------|--|--|--|
| Printers          | Prin                      | t Scan              |  |  |  |
| • Idle, Last Used | EPSON L4160 Series        |                     |  |  |  |
|                   | Open                      | Print Queue         |  |  |  |
|                   | Option                    | ns & Supplies       |  |  |  |
|                   | Location:                 |                     |  |  |  |
|                   | Kind: EPSON L4            | 160 Series          |  |  |  |
|                   | Status: Idle              |                     |  |  |  |
| la + -            | Share this printer on the | Sharing Preferences |  |  |  |
|                   | Default printer: Last Pr  | inter Used          |  |  |  |
|                   | Default paper size:       |                     |  |  |  |
|                   | Default paper Size: A4    |                     |  |  |  |

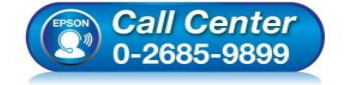

- สอบถามข้อมูลการใช้งานผลิตภัณฑ์และบริการ โทร.0-2685-9899
- เวลาทำการ : วันจันทร์ ศุกร์ เวลา 8.30 17.30 น.ยกเว้นวันหยุดนักขัตฤกษ์
- <u>www.epson.co.th</u>